## esa.oab-ro.org.br

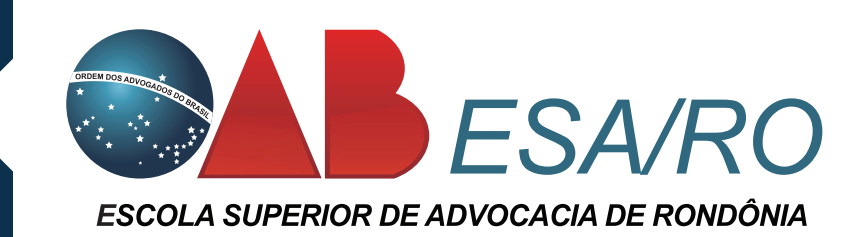

| ESA/RO Escola Superio                                                                                                    | r de Advocacia                                                                                                    | 🛎 Entrar                                                                                                    |  |
|----------------------------------------------------------------------------------------------------|----------------------------------------------------------------------------------------------------|----------------------------------------------------------------------------------------------------|--|
| Sobre a ESA Eventos Presenciais Eventos T                                                                                                    | elepresenciais Eventos Online Eventos Realizado                                                                                                    | s Indicar um Curso Quero Palestrar                                                                                                    |  |
| DELITO DE ESTUPRO NA VISÃO DOS TRIBUNAIS   SUPERIORES: NOVIDADES E POLÊMICAS   Palestrante:   Matheus Kuhn Gonçalves   Data   15, 16 e 17 de Fevereiro                    |                                                                                                    |                                                                                                    |  |
|                                                                                                    | ∰ Data ② H<br>15, 16 e 17 de Fevereiro 19h                                                                                                    | lorário<br>Rondônia                                                                                                    |  |
| Próximos Cursos EVENTO                                                                                                    | Data O H<br>15, 16 e 17 de Fevereiro 19h                                                                                                    | Iorário                                                                                                    |  |
| Presencial     Tr/02/2017 - Espigão do Oeste- Delito de Estupro na Visão dos Tribunais Superiores: Novidades e Polêmicas     O1 kg de alimento não perecível              | <ul> <li>Data O H</li> <li>15, 16 e 17 de Fevereiro 19h</li> <li>– PRESENCIAL</li> <li>16/02/2017- Pimenta Bueno -<br/>Delito de Estupro na Visão dos<br/>Tribunais Superiores: Novidades e<br/>Polêmicas</li> <li>(01 kg de alimento não perecível)</li> </ul>              | <ul> <li>PRESENCIAL</li> <li>16/02/2017 - PVH - Prática da<br/>Advocacia Previdenciária: Antes e<br/>Depois da Reforma</li> </ul>                                                   |  |
| PRESENCIAL     17/02/2017 - Espigão do Oeste- Delito de Estupro na Visão dos Tribunais Superiores: Novidades e Polêmicas     01 kg de alimento não perecível     04/Horas | <ul> <li>Data O H</li> <li>15, 16 e 17 de Fevereiro 19h</li> <li>- PRESENCIAL</li> <li>16/02/2017- Pimenta Bueno -<br/>Delito de Estupro na Visão dos<br/>Tribunais Superiores: Novidades e<br/>Polêmicas</li> <li>01 kg de alimento não perecível</li> <li>04/hs</li> </ul> | <ul> <li>PRESENCIAL</li> <li>16/02/2017 - PVH - Prática da<br/>Advocacia Previdenciária: Antes e<br/>Depois da Reforma</li> <li>01 lata de leite em pó</li> <li>04/Horas</li> </ul> |  |

### — PASSO 1

Acesse o site da ESA/RO, assim como a imagem ao lado mostra.

Escolha o evento e acesse a página do evento que deseja se inscrever clicando em DETALHES

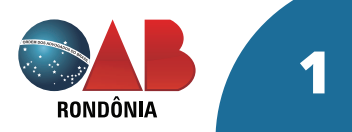

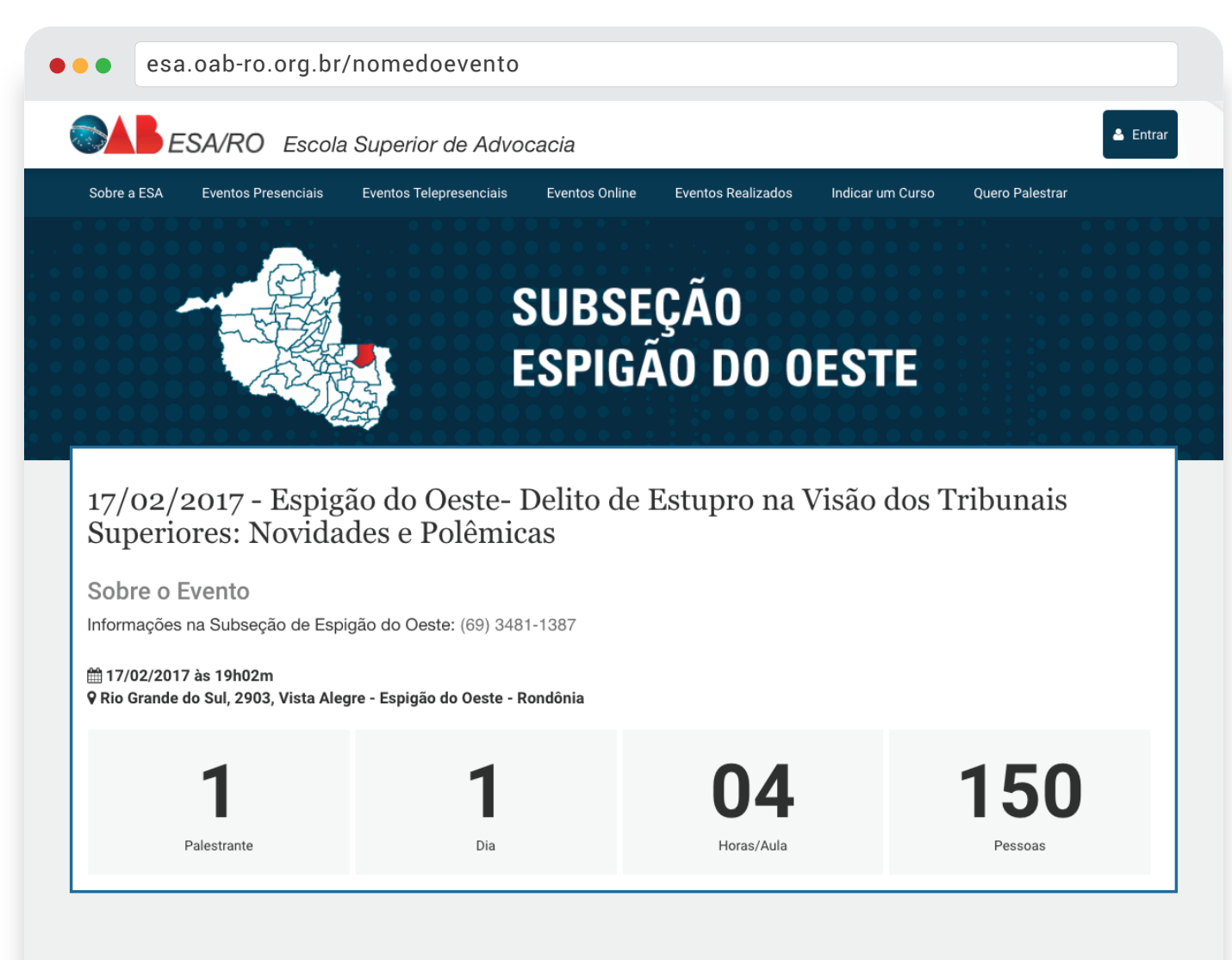

#### — PASSO 2

Acesse a página do evento e role a página até a seção de INSCRIÇÕES

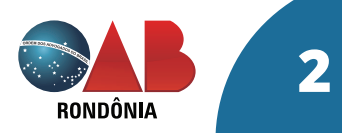

Programação

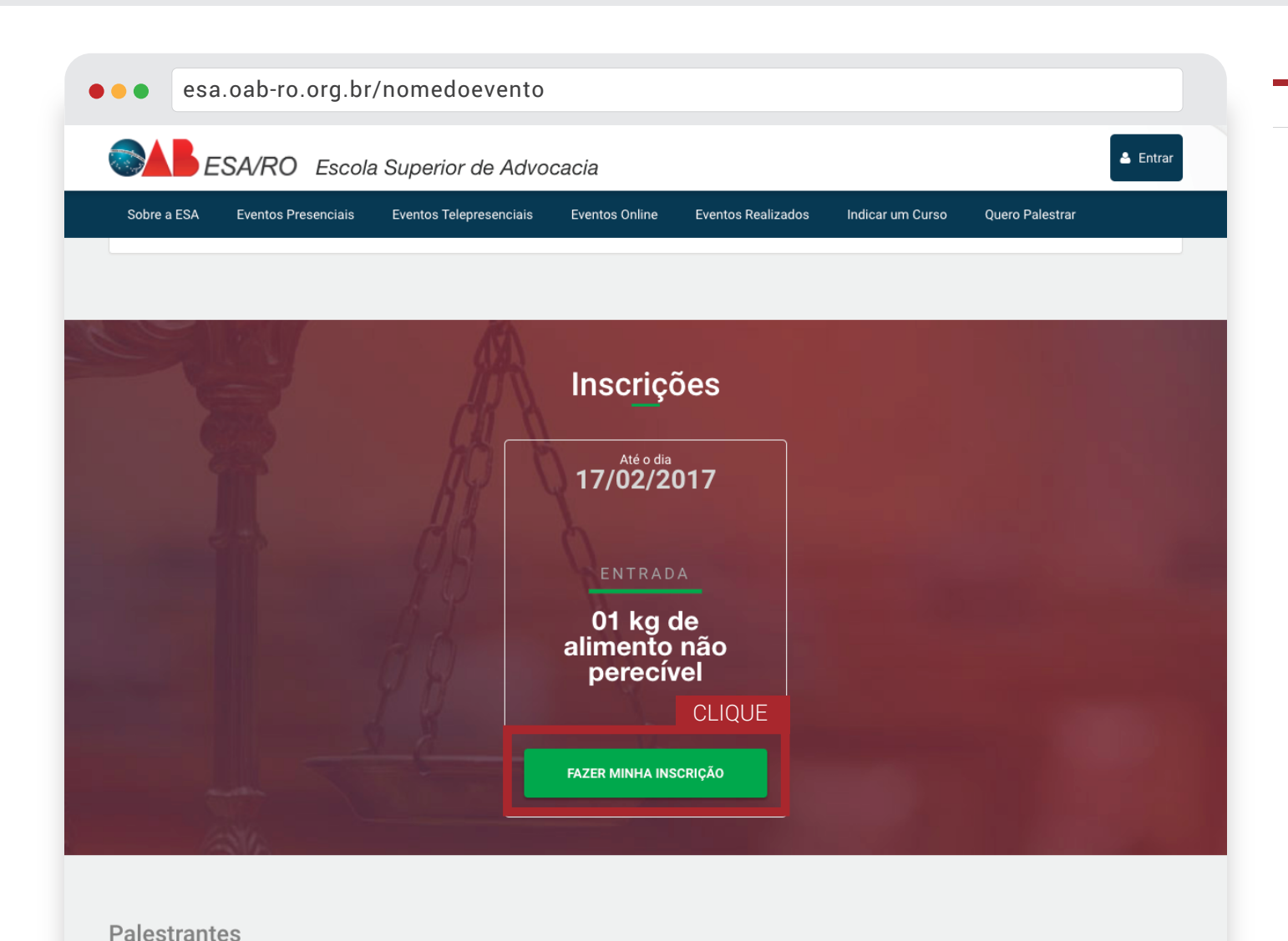

#### — PASSO 3

#### Já na seção INSCRIÇÕES, clique no botão Fazer minha inscrição

> Você será direcionado para uma página de login

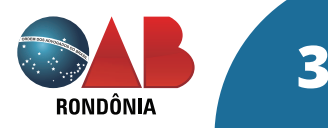

Matheus Kuhn Gonçalves

| ••• • | esa.oab-ro.org.br/ | 'usuario/entrar                             |
|-------|--------------------|---------------------------------------------|
|       |                    | ESCOLA SUPERIOR DE ADVOCACIA DE RONDÔNIA    |
|       |                    | EU TENHO UMA CONTA EU QUERO CRIAR UMA CONTA |
|       |                    | E-mail<br>Seu e-mail                        |
|       |                    | Senha                                       |
|       |                    | *****                                       |
|       |                    | Logar                                       |

#### — PASSO 4

Aqui, se você já tiver uma conta na ESA/RO, faça seu login normalmente.

Caso ainda não tenha uma conta, crie uma na opção EU QUERO CRIAR UMA CONTA, é rápido.

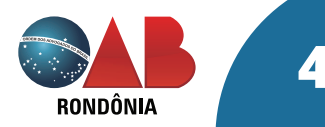

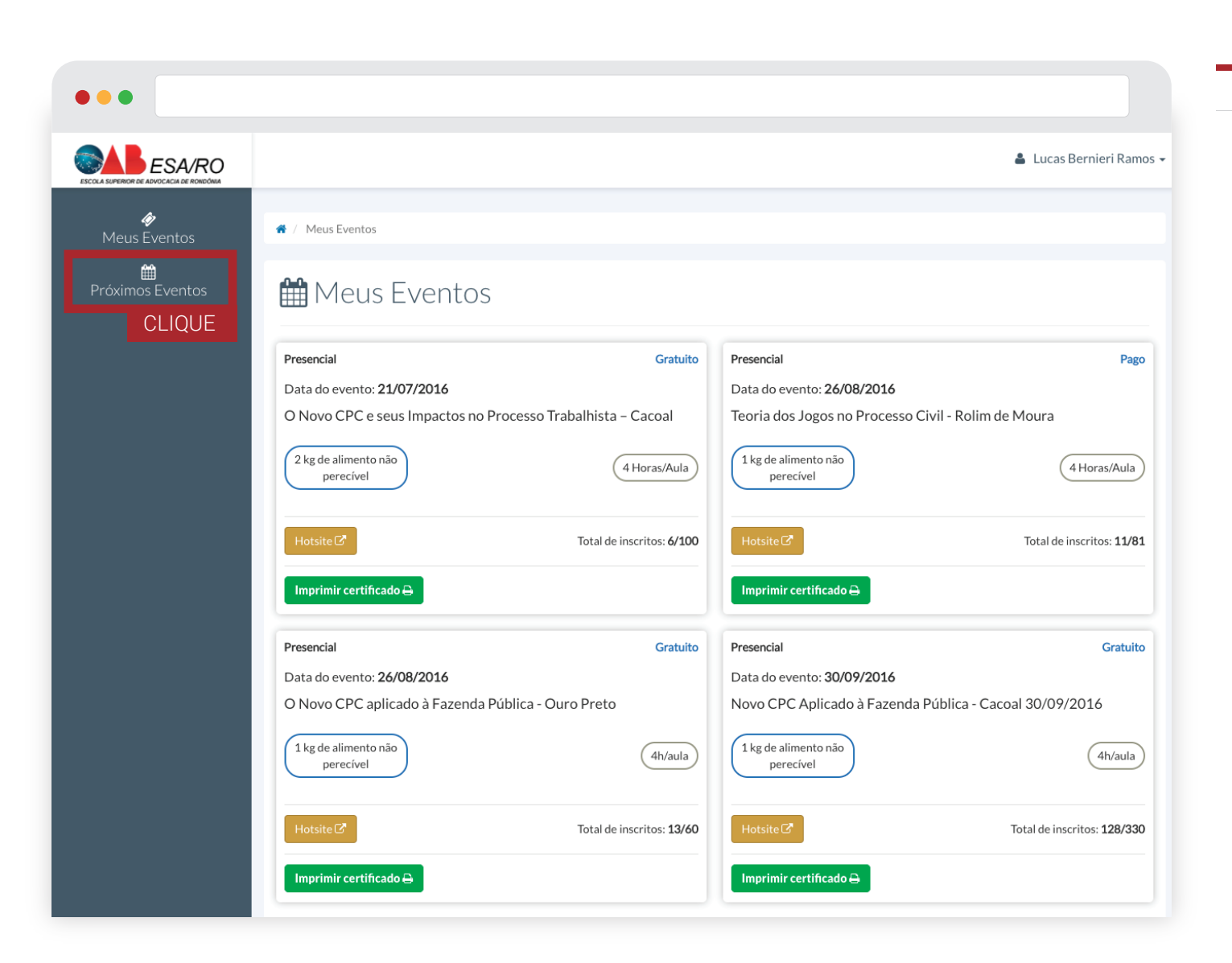

#### — PASSO 5

> Após logado, você encontrará uma página que lista os eventos que você já participou

> Clique em Próximos Eventos

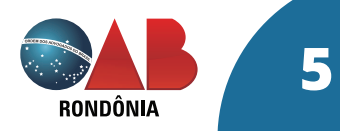

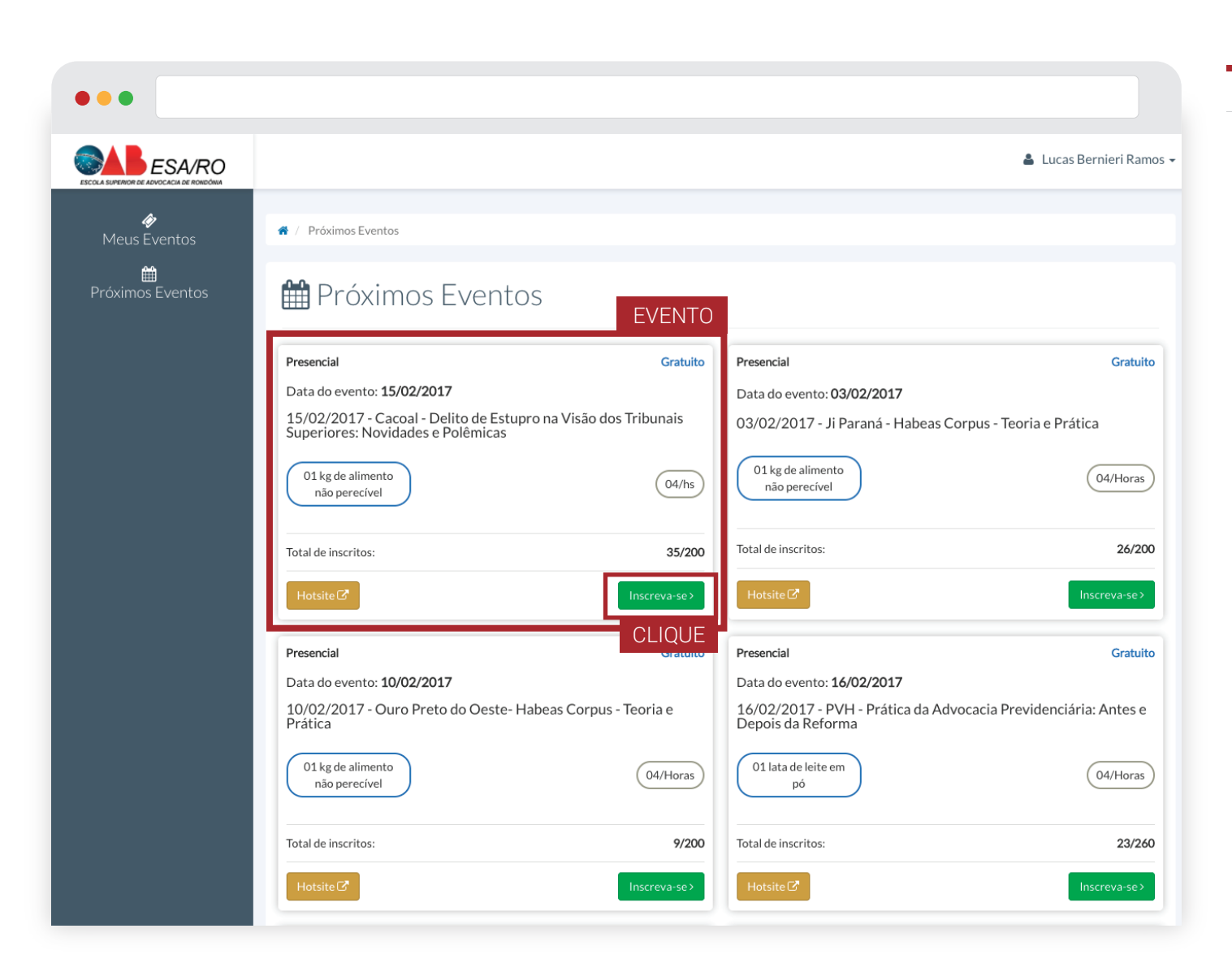

#### — PASSO 6

> Escolha o evento que deseja se inscrever novamente.

> Clique em **Inscreva-se** 

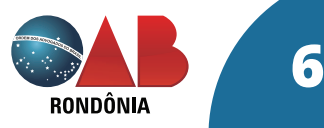

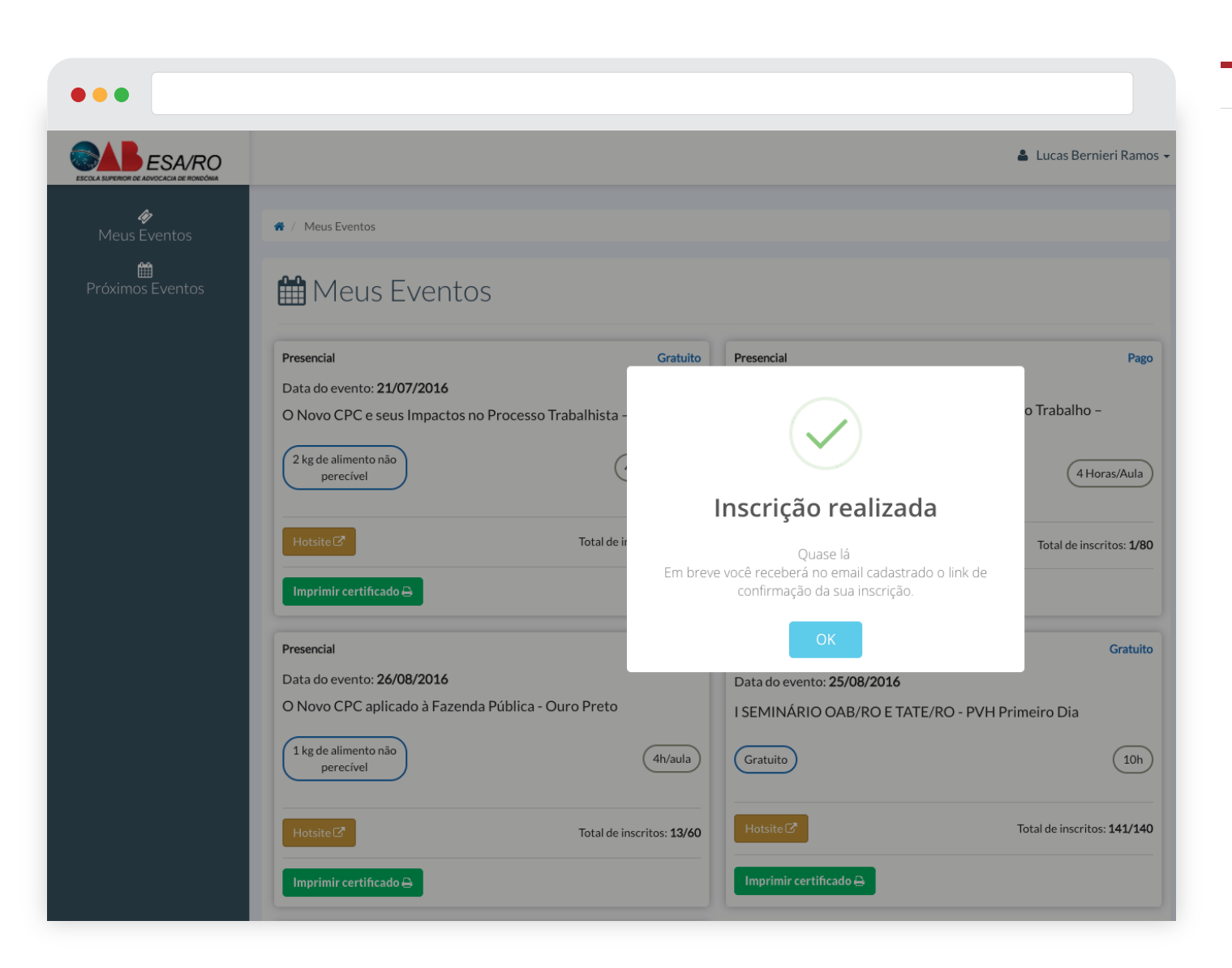

#### — PASSO 7

Clicando em Inscreva-se uma mensagem aparecerá informando que sua inscrição foi realizada, como na imagem ao lado.

> Após a inscrição ter sido realizada, agora você precisa confirma-la, vamos ao passo 8.

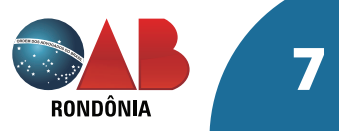

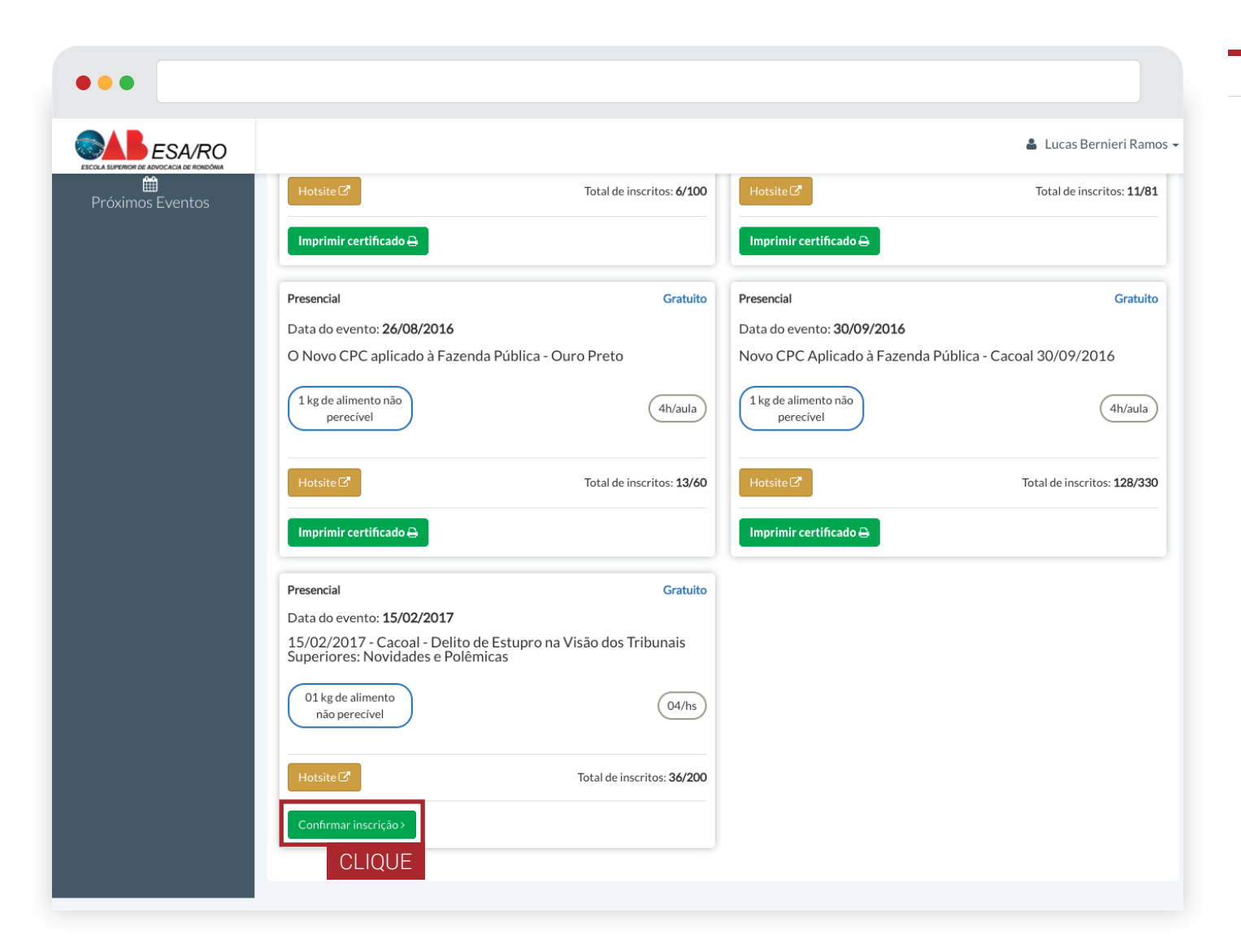

#### — PASSO 8

Confirme a sua inscrição clicando no botão Confirmar Inscrição

Uma alternativa para confirmação poderá ser realizada também através do seu email, pois assim que efetuada a sua inscrição, Passo 7, uma mensagem para confirmação será enviada para sua caixa de entrada do seu email.

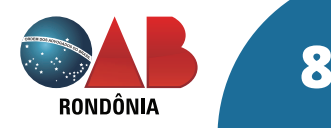

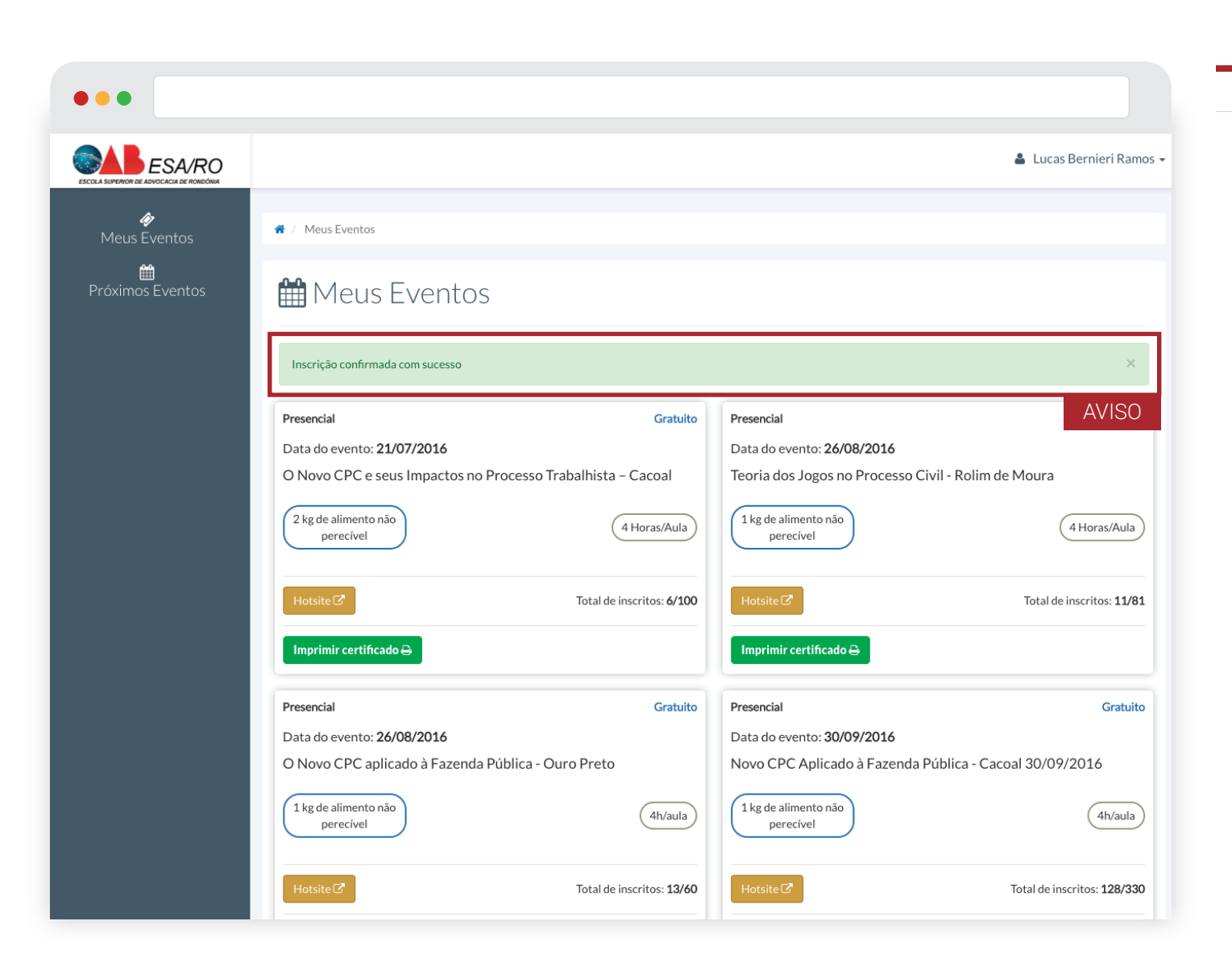

#### — PASSO 9

> Uma mensagem aparecerá informando que sua inscrição foi confirmada, como na imagem ao lado, finalizando o seu processo de inscrição online.

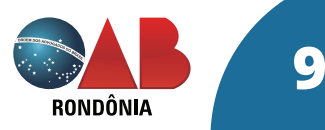